Version Usager

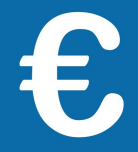

## + simple et + sûr : le paiement dématérialisé

*Vous avez reçu un avis d'impôt sur le revenu, de taxe d'habitation, de taxes foncières ? Une lettre de relance ou une mise en demeure mentionnant la possibilité de payer sur le site impots.gouv.fr ?* 

Payez en ligne depuis votre espace particulier, ou, si vous ne l'avez pas encore créé, directement avec votre avis !

<u>Attention :</u> En 2019, si votre avis d'impôt est **supérieur à 300 €**, vous devrez **obligatoirement le payer en ligne ou,** pour la taxe d'habitation ou foncière, par prélèvement mensuel ou à l'échéance.

| Payez directement en                                                                                                    | ligne avec vo                                                                                                    | otre avis                                                                                                    |
|----------------------------------------------------------------------------------------------------|----------------------------------------------------------------------------------------------------|----------------------------------------------------------------------------------------------------|
| <ul> <li>Vous avez besoin de :</li> <li>votre avis ou le courrier reçu où page dans le cadre « Vos référence - votre numéro fiscal</li> <li>la référence de l'avis</li> <li>votre relevé d'identité bancaire</li> <li>votre adresse électronique</li> <li>pour en créer une, consultez la Je n'ai pas encore d'adresse électronique</li> </ul>                                                                                                    | figurent en 1ère<br>es » :<br>• (RIB)<br>• fiche<br><u>fronique</u>                                                                                                    | Libert - Égalité - Frateratie       DIRECTION GÉNÉRALE DES FINANCES PUBLIQUES         AVIS D'IMPÔT 201X         IMPÔT SUR LE REVENU ET PRÉLÊVEMENTS SOCIAUX sur les revenus de 201x         Vos références         Pour accéder à votre espace Particulier         Numéro fiscal :       12 34 567 891 234 C         N° de déclarant en ligne :       voir votre déclaration         Revenu fiscal de référence :       31 265         Référence de l'avis :       17 60 12345670 78 |
| Dans votre navigateur internet,<br>ouvrez le site <b>impots.gouv.fr</b> .                                                                                                    | Accueil   impots.gouv.fr × +     The state of the state of the st | /portail/ ● 10 名 Rechercher ☆ 自 手 合 :                                                                                                    |
| Cliquez sur « Votre espace<br>Particulier », en haut à droite.                                                                                                    | Accueil Particulier                                                                                                    | ✓ ff<br>etaes       Professionnel     Partenaire     Collectivité     International                                                                                                    |
| Cliquez sur le bouton vert « Payer                                                                                                    | <b>en ligne</b> » en bas à                                                                                                    | à gauche.                                                                                                    |
| <ul> <li>Vous accédez au site de paiement.</li> <li>&gt; Dans la zone située en bas à gauche, saisissez votre numéro fiscal (13 chiffres) puis cliquez sur bouton bleu « Continuer ».</li> <li>&gt; Dans la page suivante, cliquez su « Vous souhaitez : payer en ligne en bas à droite.</li> <li>&gt; Puis saisissez la référence de l'avis (13 chiffres) puis « Confirmer &gt; Vérifiez les données de l'avis d'impôt qui s'affichent et « Confirmer ».</li> </ul> | Sur le site du paiement de l'imp<br>Souscrire ou modifier vo<br>> En savoir plus<br>Payer votre impôten ligr<br>> En savoir plus Pour accéder à ces services, salsi:<br>Numéro fiscal Numéro fiscal Veuillez salsir la référence de l'au<br>Vous trouverez cette référence de l'au<br>Référence :                                                                                                    | xôt vous pouvez :<br>stre souscription au prélèvement mensuel ou au prélèvement à l'échéance de vos impôts<br>ne<br>issez votre numéro fiscal figurant notamment dans le cadre « Vos références » de votre avis d'imposit<br>Continuer<br>vis d'impôt ou du document de relance que vous souhaitez payer.<br>de 13 chiffres (à ne pas confondre avec votre n° fiscal) dans le cadre "Vos références".<br>Continuer                                                                   |
| ₩                                                                                                    |                                                                                                    |                                                                                                    |

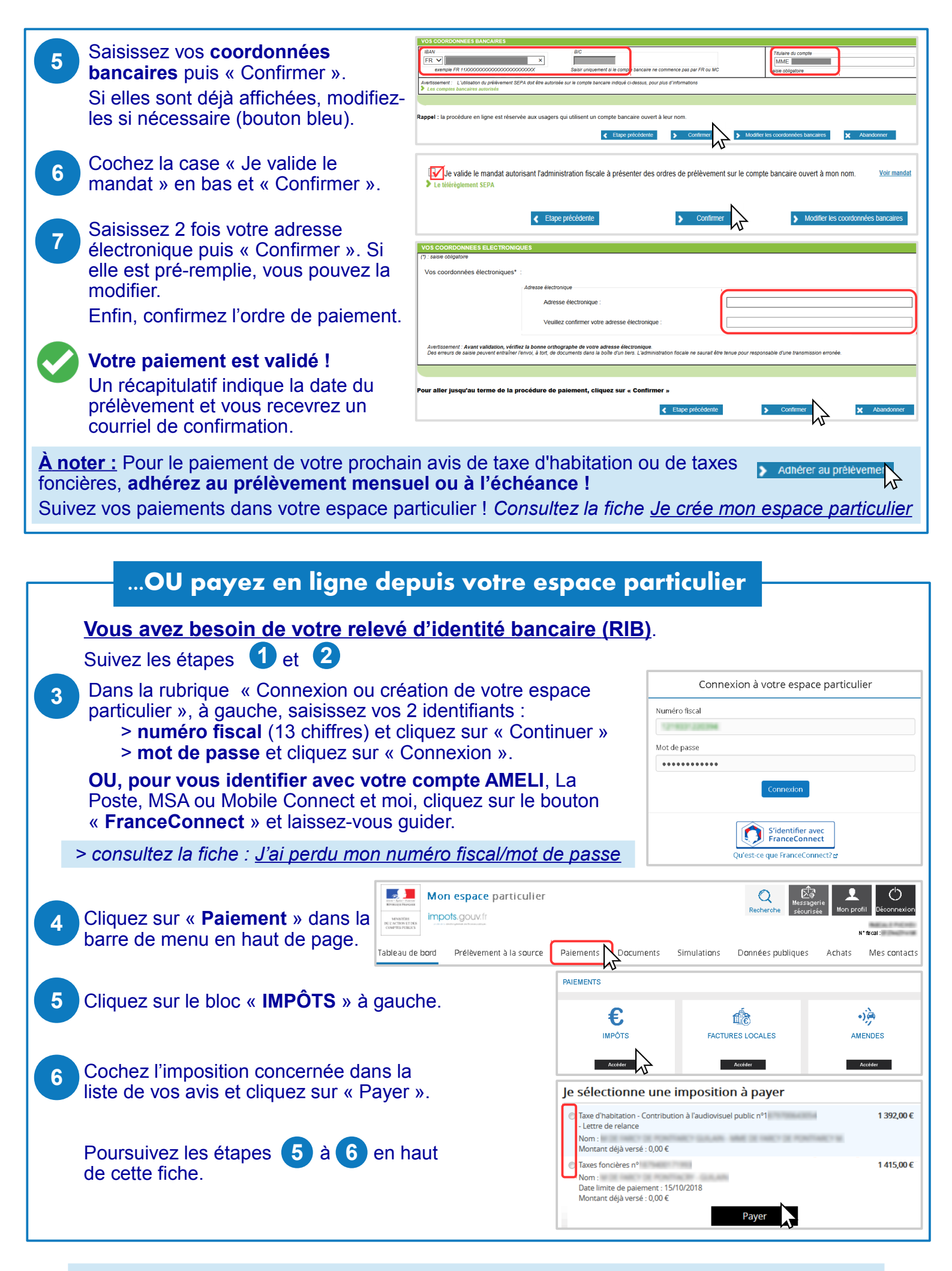

Téléchargez l'application mobile « impots.gouv » gratuite sur Google Play ou l'App Store !